軟體更新程序

步驟一:

檔案解壓後將\*.bin 檔置於乾淨 FAT USB 隨身碟目錄

只選擇.bin 檔,不給.txt 檔

BENG\_S5R27500\_TWN\_MSD8530WDB-W4\_T550QVN05\_V2.13-338 + 947\_20151225\_1438\_55.bin TFV\_RE\_FAC.txt

步驟二:

將 USB 隨身碟插入電視的 USB port

(USB 隨身碟與 USB port 可能有相容性問題,若無法更新、請試另外一個)

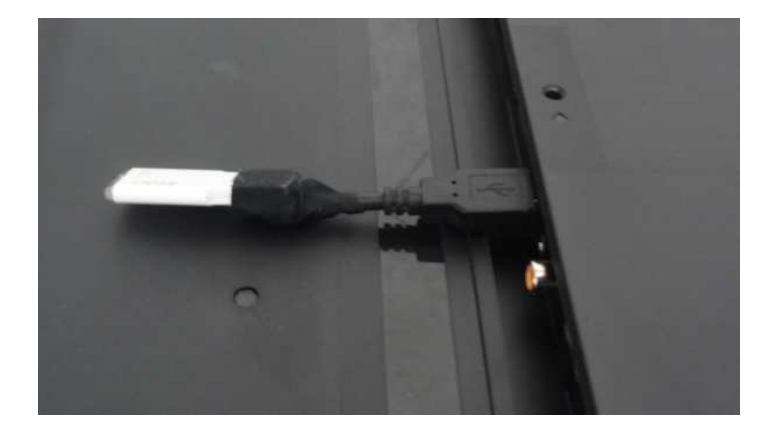

## 步驟三:

從 OSD 設定選『軟體升級(USB)』

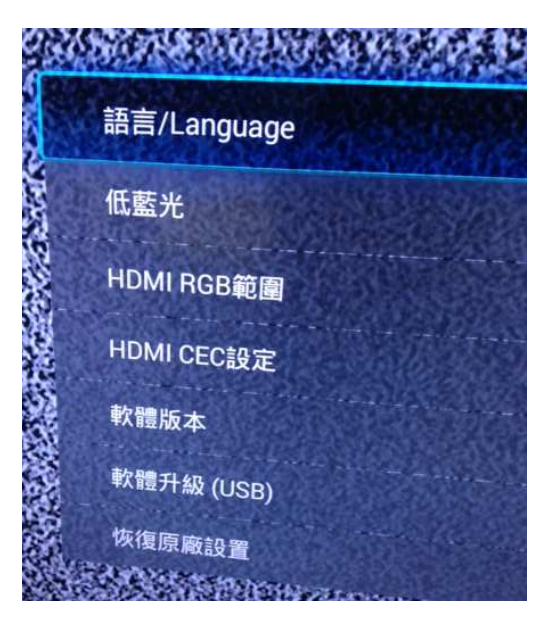

步驟四:會看到以下畫面

(I) 找到更新 FW V2.13, 按開始升級沒出現 FW 更新畫面, 機台會重新開機, 請重複進

## OSD 做 FW 更新

- (2) 找到更新 FW V2.13, 按開始升級<u>停在 21%</u>, 或是 按更新 60 秒後若仍停在 21%, 請<u>重</u> 新 AC 插拔、會自動再更新(USB 隨身碟不要拔)
- (3) 找到更新 FW V2.13, 按開始升級出現 Software Upgrade ERROR ·請 AC 插拔會自

動再更新 (USB 隨身碟不要拔)

- (4) 找到更新 FW V2.13, 按開始升級, 有時會沒畫面 LED 閃爍表示已開始更新, 勿 AC 關機, 等 LED 不閃表示已更新完成.
- (5) 若依步驟進行更新,但都無法抓到檔案時,請檢查軟體是否置於 USB 隨身碟根目錄

| 提示:搜索過程中,<br>不要隨意插拔USB       | 請     |
|------------------------------|-------|
| 本地系統升級說明<br>提示:本地升級可能造成系統損壞。 |       |
|                              | 搜索升級包 |

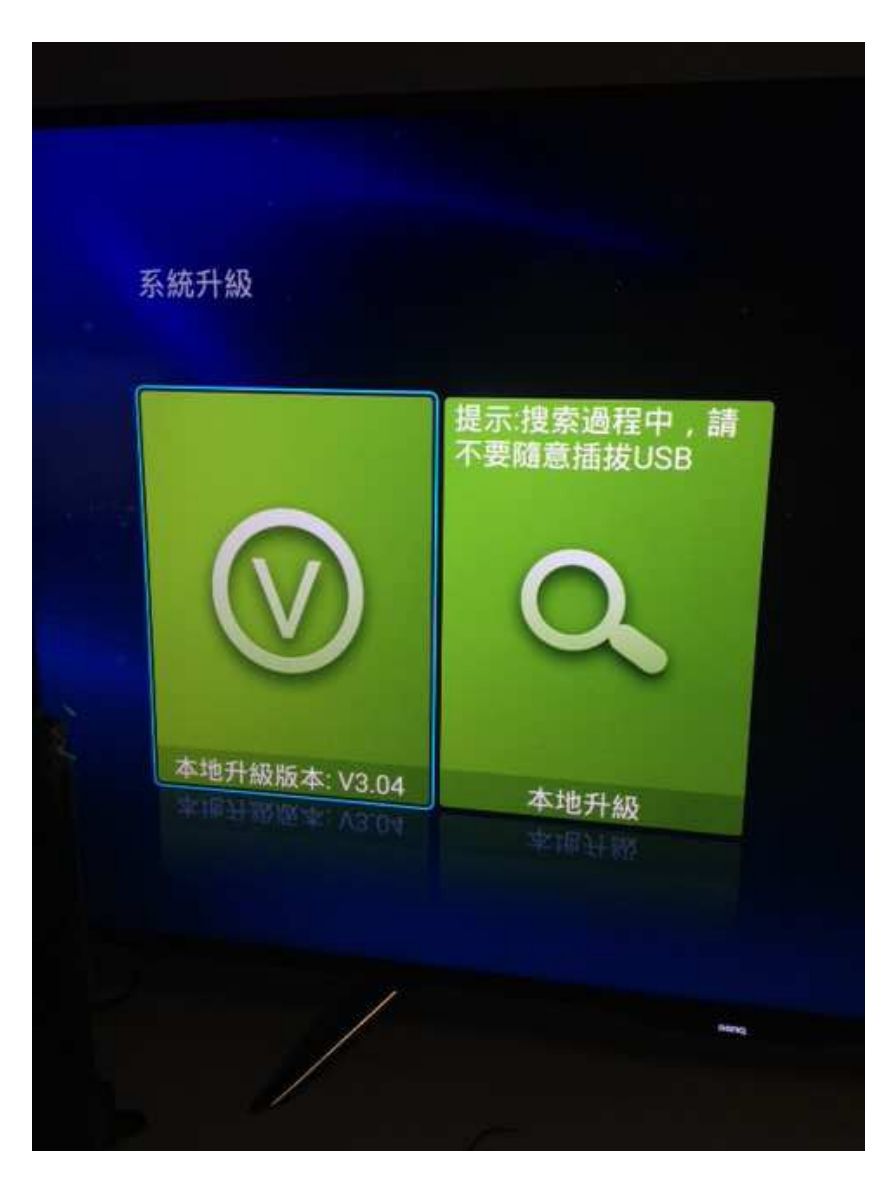

點選『開始升級』後,完成軟體更新會自動關機再開機。

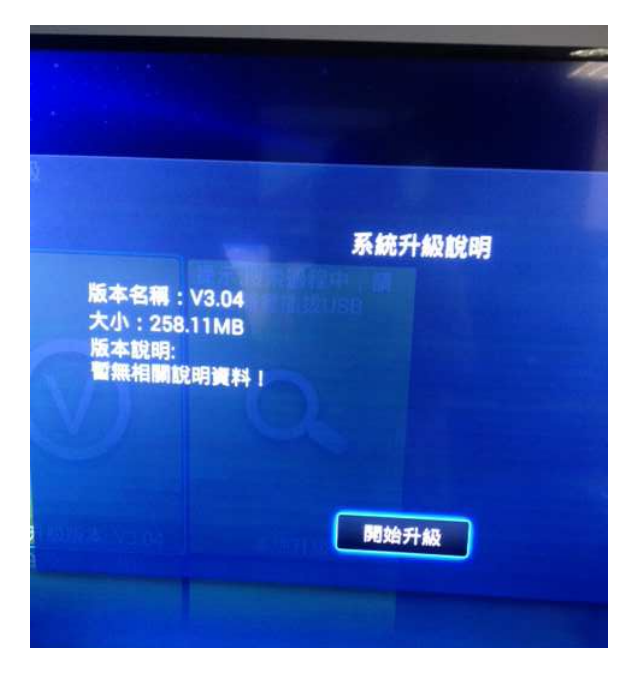